## SWS SoftWare-Systeme GmbH

Technologiepark 32 D-3310 Paderborn Tel. +49 (0) 5251/1640-0 Fax +49 (0) 5251/1640-40 info@sws-online.de www.sws-online.de

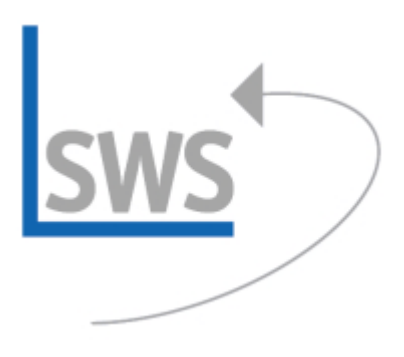

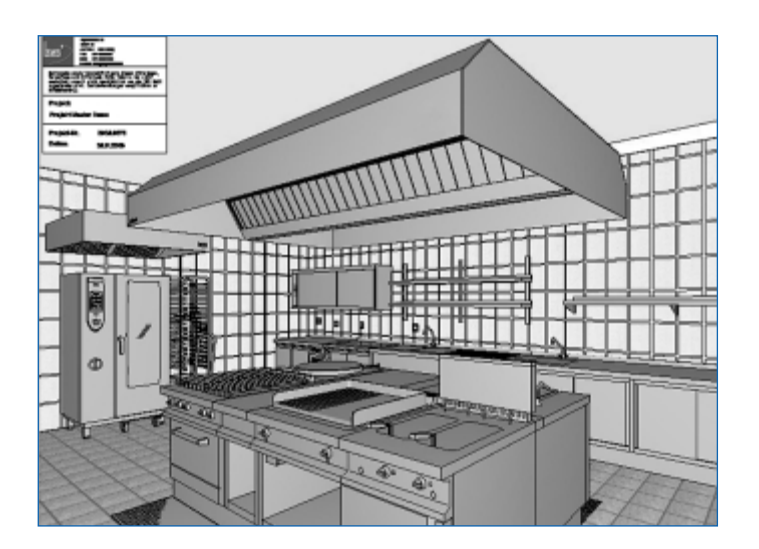

## TIPP: Perspektiv-Stempel/ Schriftfeld für Perspektiven

Wussten Sie schon? Um Perspektiven mit einem eigenen Firmen-Logo, Projektnamen und z.B. Datum versehen zu können, bestehen jetzt neue Möglichkeiten mit dem Perspektiv-Stempel. Dabei wird eine Schriftfeld-Simulation im Format Windows-Bild-Datei (WMF oder EMF) abgespeichert und in die entsprechende Perspektive mit dem Attribut >abdeckend< einfügt. Da das Standard-Schriftfeld in der Regel relativ groß ist, wird zunächst einmalig ein neues Schriftfeld-Layout erstellt. Dazu wird unter >Ausgabe; Ausgabe einlesen< Dateityp >Schriftfeld (\*.SZF) < das normale Schriftfeld eingeladen und sofort unter einem neuen Namen, z.B. >Perspektiv-Stempel.szf< gespeichert. Es kann jetzt wie unter >Grundriss bearbeiten < geändert und reduziert werden, so dass z.B. nur das Logo, Projektname und Datum enthalten sind. Mit dem Ikon >Farbige Grundfläche zeichnen< wird der Hintergrund des Perspektiv-Stempel-Schriftfelds mit einer Farbe, z. B. Weiß, unterlegt! Zum Abschluss wird das >Perspektiv-Stempel<-Schriftfeld nochmals abgespeichert. Anschließend kann es immer wieder in Projekten/ Perspektiven ausgewählt und über >Drucken oder Plotten simulieren« eine Simulation erstellt werden. Nun wird über dem Schriftfeld in der Simulation ein Rahmen aufgezogen und der Rahmen-Inhalt mit dem Ikon >Speichern eines Zeichnungsteils< als Windows-Bilddatei im EMF-Format z. B. unter >Perspektiv-Stempel.emf< abgespeichert. Danach wird die entsprechende Perspektive erstellt bzw. per >Perspektive einlesen< geöffnet und mit dem Ikon >Laden eines Zeichnungs-Teils< die Windows-Graphik >Perspektiv-Stempel.emf< in die Perspektive dazugeladen. Mit >Strg-Bild hoch< wird rausgezoomt, um Platz zu schaffen und den Perspektiv-Stempel neben der Perspektive abzusetzen. Nach Doppelklick auf den Perspektiv-Stempel kann als Attribut abdeckend gesetzt werden. Damit liegt er bei Ausgaben im Vordergrund vor allen anderen Zeichen-Objekten. Verschieben Sie den Perspektiv-Stempel an eine geeignete Stelle. Achtung: nicht zu früh absetzen, da sonst bei Render-Perspektiven erst das größere Render-Hintergrundbild an die Seite geschoben werden muss, um den kleineren Perspektiv-Stempel erneut markieren zu können. Speichern Sie die Gesamt-Perspektive mit dem Ikon >Zeichnungs-Datei speichern< und drucken oder plotten Sie - zukünftig auch mit Perspektiv-Stempel!